## Menggunakan Fungsi Lanjutan CHAP 5

- 1. Buatlah lembar kerja yang baru (*Ctrl*+N).
- 2. Klik pada cell C<sub>5</sub>, kemudian ketikkan =5>2, kemudian tekan tombol *Enter*, perhatikan hasilnya.

| File     | Home        | Insert   | Page Layo    | ut Formu | ulas Da | ata Revie | ew |
|----------|-------------|----------|--------------|----------|---------|-----------|----|
| <u> </u> | Cut         | Cali     | ibri         | × 11 ×   | A A     | = = -     |    |
| aste     | 🖞 Сору 👻    | D        | 7 II -       | A        | - A -   |           |    |
|          | 🛿 Format Pa | ainter P | τ <u>υ</u> . |          | · A ·   |           |    |
| Clip     | board       | Es.      | F            | ont      | E.      |           |    |
|          | C5          |          | $f_{x}$      | =5>2     |         |           |    |
|          |             |          |              |          |         |           |    |
| Bo       | ook1        |          |              |          |         |           |    |
|          | Α           | В        | С            | D        | E       | F         |    |
| 1        |             |          |              |          |         |           |    |
| 2        |             |          |              |          |         |           |    |
| 3        |             |          |              |          |         |           |    |
| 4        |             |          |              |          |         |           |    |
| 5        |             |          | TRUE         | l        |         |           | _  |
| 6        |             |          |              | Ctrl) -  |         |           |    |
| 7        |             |          |              |          |         |           |    |
| 8        |             |          |              |          |         |           | _  |
| 9        |             |          |              |          |         |           | _  |
|          |             |          |              |          |         |           |    |

• Klik pada cell *C6*, kemudian ketikkan =5<2, kemudian tekan tombol *Enter*, perhatikan hasilnya.

| X   🔓 | a 🔊 - (°' - | -        |                |         |              |     |
|-------|-------------|----------|----------------|---------|--------------|-----|
| File  | Home        | Insert   | Page Layou     | ut Form | ulas D       | ata |
| Ê     | Cut         | Cali     | bri            | * 11 ·  | A A          | =   |
| Paste | Format Pa   | ainter B | ΙŪ·            | 🖂 🖌 🖄   | • <u>A</u> • | =   |
|       | Clipboard   | Es.      | F              | ont     | E.           |     |
|       | C5          | (=       | f <sub>*</sub> | =5<2    |              |     |
|       | Book1       |          |                |         |              |     |
|       | A           | В        | С              | D       | E            |     |
|       | 1           |          |                |         |              |     |
|       | 2           |          |                |         |              |     |
|       | 3           |          |                |         |              |     |
|       | 4           |          |                |         |              |     |
|       | 5           |          | FALSE          |         |              |     |
|       | E           |          |                |         |              |     |
|       | 0           |          |                |         |              |     |
|       | 7           |          |                |         |              |     |

 Klik pada cell C7, kemudian ketikkan =5>=5, kemudian tekan tombol Enter, perhatikan hasilnya.

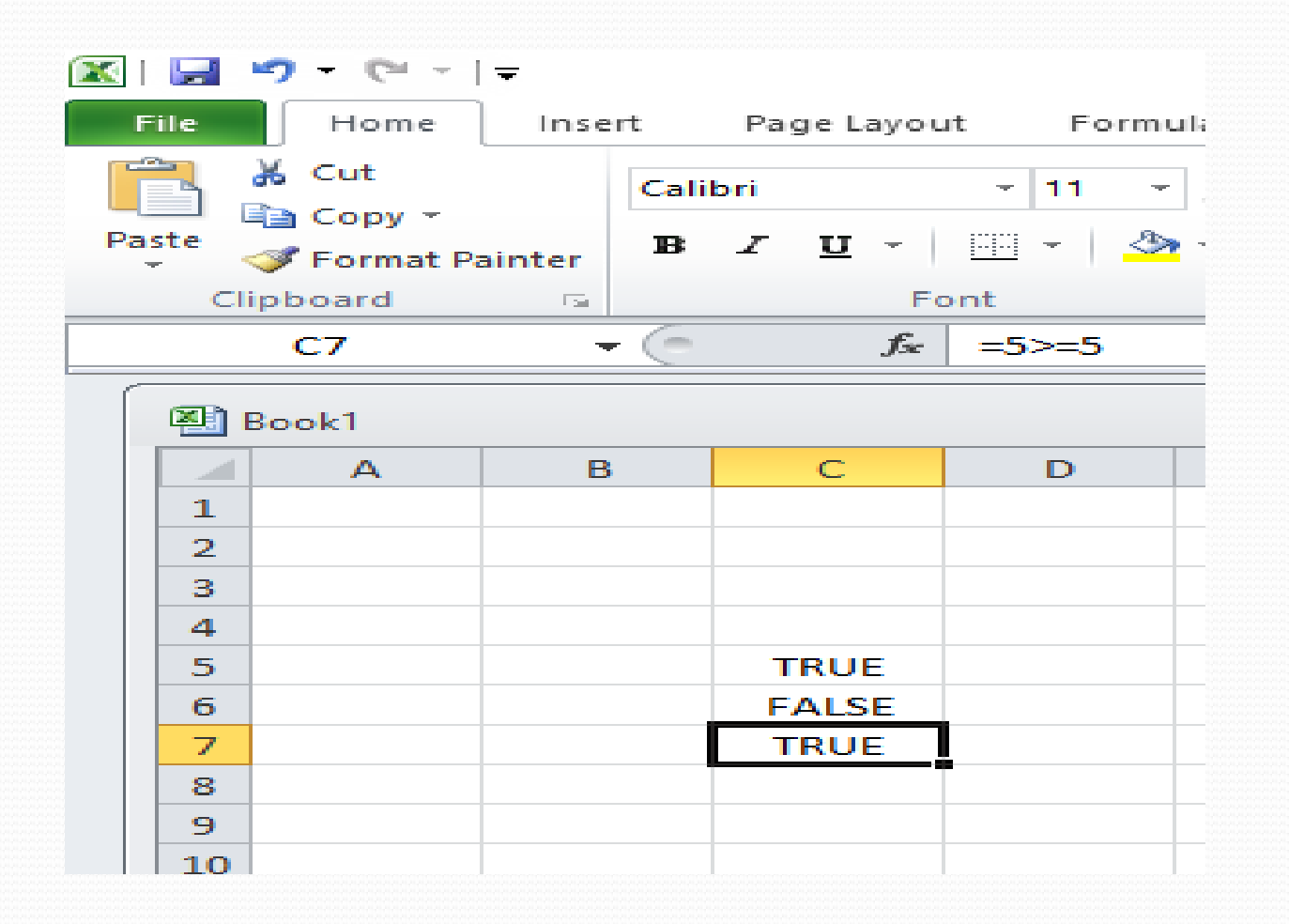

 Klik pada cell C8, kemudian ketikkan =5<=5, kemudian tekan tombol *Enter*, perhatikan hasilnya.

|     | <b>L</b> | 🤊 <del>-</del> 🗠 -      | -     |        |       |      |         |
|-----|----------|-------------------------|-------|--------|-------|------|---------|
| F   | ile      | Home                    | Inse  | rt     | Pagel | ayou | t Formu |
|     | <u> </u> | 6 Cut                   |       | Cali   | bri   |      | - 11 -  |
| Pas | ste      | 📑 Copy 👻<br>🍠 Format Pa | inter | 18     | Σ U   | -    | 📖 -   🍣 |
|     | Clip     | oboard                  | F 54  |        |       | Fo   | nt      |
|     |          | C8                      | -     | $\sim$ |       | f=   | =5<=5   |
|     | В        | ook1                    |       |        |       |      |         |
|     |          | A                       | в     |        | С     |      | D       |
|     | 1        |                         |       |        |       |      |         |
|     | 2        |                         |       |        |       |      |         |
|     | 3        |                         |       |        |       |      |         |
|     | 4        |                         |       |        |       |      |         |
|     | 5        |                         |       |        | TRU   | E    |         |
|     | 6        |                         |       |        | FALS  | SE   |         |
|     |          |                         |       |        | TRU   | E    |         |
|     | 8        |                         |       |        | TRU   | E    |         |
|     | 9        |                         |       |        |       |      |         |
|     | 10       |                         |       |        |       |      |         |
|     | 11       |                         |       |        |       |      |         |

 Klik pada cell C9, kemudian ketikkan =5<>5, kemudian tekan tombol Enter, perhatikan hasilnya.

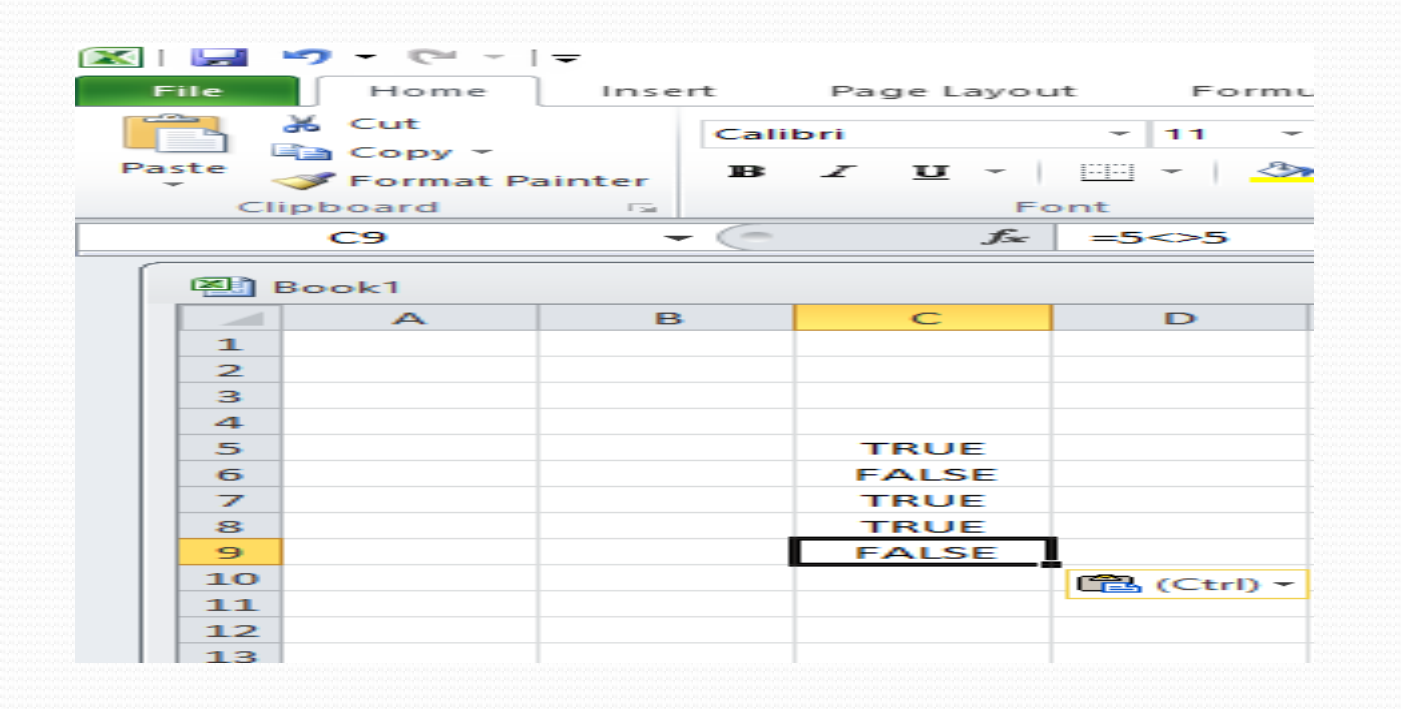

- Keterangan rumus:
- =IF(H3>65;"Lulus";"Gagal") artinya jika nilai sel H3
  lebih besar dari 65 maka
- *lulus*, jika nilainya lebih kecil artinya *Gagal*.
- 3. Selanjutnya kopikan rumus tesebut ke range G2:G7, jika telah selesai maka hasilnya adalah sebagai berikut.

## Ketikkan dokumen ini di lembar kerja anda

|    | А  | В       | С          | D           | E      | F         | G          |  |
|----|----|---------|------------|-------------|--------|-----------|------------|--|
| 1  |    |         |            |             |        |           |            |  |
| 2  | No | Nama    | Matematika | B.Indonesia | Fisika | Rata-rata | Keterangan |  |
| 3  | 1  | Natasha | 76         | 82          | 60     | 73        |            |  |
| 4  | 2  | Mukhlis | 70         | 60          | 60     | 63        |            |  |
| 5  | 3  | Okta    | 65         | 60          | 65     | 63        |            |  |
| 6  | 4  | Ririn   | 70         | 75          | 80     | 75        |            |  |
| 7  | 5  | Surya   | 65         | 60          | 60     | 62        |            |  |
| 8  | 6  | Tineke  | 80         | 80          | 75     | 78        |            |  |
| 9  | 7  | Urip    | 65         | 70          | 65     | 67        |            |  |
| 10 |    |         |            | teres a     | 2442   | A         |            |  |

 Klik pada cell G3, kemudian ketikkan =IF(H3>65;"Lulus";"Gagal"), kemudian tekan tombol Enter. Perhatikan hasilnya.

| Clip | board                                    |         | Font       | Alignme            | nt 🕞   | Number 7  |              | Cells      | Editi |  |
|------|------------------------------------------|---------|------------|--------------------|--------|-----------|--------------|------------|-------|--|
|      | SUM ▼ ( × ✓ f =IF(F3>65;"Lulus";"Gagal") |         |            |                    |        |           |              |            |       |  |
|      | А                                        | В       | С          | D                  | E      | F         | G            | Н          |       |  |
| 1    |                                          |         |            |                    |        |           |              |            |       |  |
| 2    | No                                       | Nama    | Matematika | <b>B.Indonesia</b> | Fisika | Rata-rata | Keterangan   | ļ          |       |  |
| 3    | 1                                        | Natasha | 76         | 82                 | 60     | 73        | =IF(F3>65;"L | ulus";"Gag | al")  |  |
| 4    | 2                                        | Mukhlis | 70         | 60                 | 60     | 63        |              |            |       |  |
| 5    | 3                                        | Okta    | 65         | 60                 | 65     | 63        |              |            |       |  |
| 6    | 4                                        | Ririn   | 70         | 75                 | 80     | 75        |              |            |       |  |
| 7    | 5                                        | Surya   | 65         | 60                 | 60     | 62        |              |            |       |  |
| 8    | 6                                        | Tineke  | 80         | 80                 | 75     | 78        |              |            |       |  |
| 9    | 7                                        | Urip    | 65         | 70                 | 65     | 67        |              |            | -     |  |

## . Selanjutnya kopikan rumus tesebut ke range *G2:G7*, jika telah selesai maka hasilnya adalah sebagai berikut.

|   | А  | В       | С          | D           | E      | F         | G                  |
|---|----|---------|------------|-------------|--------|-----------|--------------------|
| 1 |    |         |            |             |        |           |                    |
| 2 | No | Nama    | Matematika | B.Indonesia | Fisika | Rata-rata | Keterangan         |
| 3 | 1  | Natasha | 76         | 82          | 60     | 7         | Lulus              |
| 4 | 2  | Mukhlis | 70         | 60          | 60     | 6         | Gagal              |
| 5 | 3  | Okta    | 65         | 60          | 65     | 6         | Gagal              |
| 6 | 4  | Ririn   | 70         | 75          | 80     | 75        | Lulus              |
| 7 | 5  | Surya   | 65         | 60          | 60     | 62        | Gagal              |
| 8 | 6  | Tineke  | 80         | 80          | 75     | 78        | Lulus              |
| 9 | 7  | Urip    | 65         | 70          | 65     | 6         | <sup>7</sup> Lulus |

Simpanlah kembali dokumen kerja anda.